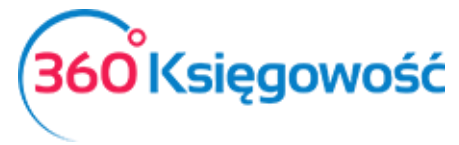

# Deklaracja VAT-7<sup>(17)</sup> i VAT-7K<sup>(11)</sup>

# Jednolity Plik Kontrolny VAT (JPK\_VAT)

Wystawiaj deklaracje VAT-7 i VAT-7K, generuj pliki JPK w programie 360 Księgowość.

# Spis treści

| Deklaracja podatku VAT 3                                    |
|-------------------------------------------------------------|
| Korekta deklaracji VAT5                                     |
| Zwrot podatku                                               |
| Zwrot podatku oraz Przyśpieszenie terminu zwrotu podatku6   |
| Uzupełnianie kwot z pól 49, 50, 52, 53 i 55 deklaracji VAT7 |
| Uzupełnianie pola 49 deklaracji VAT7                        |
| Uzupełnianie pola 50 deklaracji VAT8                        |
| Uzupełnianie pola 52 deklaracji VAT9                        |
| Uzupełnianie pola 55 deklaracji VAT10                       |
| Wysyłka deklaracji VAT do Urzędu Skarbowego 11              |
| Utworzenie i zapisanie deklaracji 11                        |
| Pobranie formularza interaktywnego12                        |
| Instalacja aplikacji e-deklaracje i wtyczki12               |
| Import danych z programu 360 Księgowość12                   |
| Wysłanie deklaracji VAT przez bramkę e-Deklaracje13         |
| Pobieranie UPO15                                            |
| Jednolity Plik Kontrolny – JPK VAT                          |
| Wysyłka Jednolitego Pliku Kontrolnego17                     |
| Jednolity Plik Kontrolny – JPK VAT17                        |
| Wysyłka JPK VAT do Urzędu Skarbowego18                      |
| Raport Wewnątrzwspólnotowej Dostawy Towarów 21              |
| Wpisy do księgi głównej na podstawie deklaracji VAT22       |
| Płatność podatku VAT                                        |
| Stawki VAT z innych krajów UE                               |

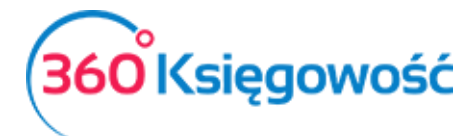

Instrukcja Obsługi Pełna Księgowość

| Sprzedaż usług elektronicznych | 24 |
|--------------------------------|----|
| Stawki VAT                     | 26 |

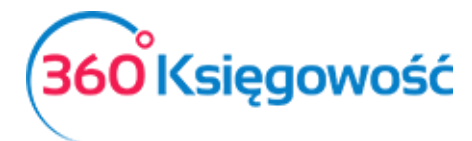

# Deklaracja podatku VAT

W 360 Księgowość możesz stworzyć deklarację VAT w menu Finanse > Deklaracja VAT / JPK.

Aby stworzyć nową deklarację, kliknij + Nowa deklaracja V

W celu wygenerowania pierwszej deklaracji należy wprowadzić datę, od którego miesiąca ma być dana deklaracja wygenerowana. Należy wybrać pierwszy dzień miesiąca lub kwartału, o ile mieści się w otwartym roku obrotowym. Nie musisz podawać daty przy każdej kolejnej deklaracji, system nada ją automatycznie.

Jeśli data pierwszej deklaracji była niepoprawna i chciałbyś ją zmienić, należy usunąć deklaracje zaczynając od najstarszej i stworzyć je od nowa zaczynając od najwcześniejszej.

Kliknij Zapisz, aby zachować wygenerowaną deklarację.

Kliknij Edytuj, aby edytować I przeliczyć deklarację na nowo lub Usuń, aby ją usunąć.

| + Nov     | va deklaracja 🖉 Edytuj 👔 Usuń                                               | ( Lista )                                                                       | Transakcja VAT 7-1 | PDF / Raporty / JPK |
|-----------|-----------------------------------------------------------------------------|---------------------------------------------------------------------------------|--------------------|---------------------|
| 2017-06-0 | 01 - 2017-06-30                                                             |                                                                                 |                    |                     |
| Wiers     | Opis                                                                        |                                                                                 | Podstawa opodatk   | Podatek należny     |
| С         | ROZLICZENIE PODATKU NALEŻNEGO                                               |                                                                                 |                    |                     |
| 1.        | 10. Dostawa towarów oraz świadczenie usług na terytorium kraju, zwoln       | ione od podatku                                                                 | 0                  |                     |
| 2.        | 11. Dostawa towarów oraz świadczenie usług poza terytorium kraju            |                                                                                 | 0                  |                     |
| 2a.       | 12. w tym świadczenie usług, o których mowa w art.100 ust.1 pkt 4 ustaw     | ry .                                                                            | 0                  |                     |
| 3.        | 13. Dostawa towarów oraz świadczenie usług na terytorium kraju, opoda       | tkowane stawką 0%                                                               | 0                  |                     |
| 3a.       | 14. w tym dostawa towarów, o której mowa w art.129 ustawy                   |                                                                                 | 0                  |                     |
| 4.        | 15. 16. Dostawa towarów oraz świadczenie usług na terytorium kraju, op      | odatkowane stawką 5%                                                            | 0                  | 0                   |
| 5.        | 17. 18. Dostawa towarów oraz świadczenie usług na terytorium kraju, op      | odatkowane stawką 7% albo 8%                                                    | 0                  | 0                   |
| 6.        | 19. 20. Dostawa towarów oraz świadczenie usług na terytorium kraju, op      | odatkowane stawką 22% albo 23%                                                  | 444                | 102                 |
| 7.        | 21. Wewnątrzwspólnotowa dostawa towarów                                     |                                                                                 | 0                  |                     |
| 8.        | 22. Eksport towarów                                                         |                                                                                 | 0                  |                     |
| 9.        | 23. 24. Wewnątrzwspólnotowe nabycie towarów                                 |                                                                                 | 0                  | 0                   |
| 10.       | 25. 26. Import towarów podlegający rozliczeniu zgodnie z art.33a ustawy     | ,                                                                               | 0                  | 0                   |
| 11.       | 27. 28. Import usług z wyłączeniem usług nabywanych od podatników po        | datku od wartości dodanej, do których stosuje się art. 28b ustawy               | 0                  | 0                   |
| 12.       | 29. 30. Import usług nabywanych od podatników podatku od wartości do        | odanej, do których stosuje się art. 28b ustawy                                  | 0                  | 0                   |
| 13.       | 31. Dostawa towarów oraz świadczenie usług, dla których podatnikiem je      | est nabywca zgodnie z art.17 ust. 1 pkt 7 lub 8 ustawy (wypełnia dostawca)      | 0                  |                     |
| 14.       | 32. 33. Dostawa towarów, dla których podatnikiem jest nabywca zgodnie       | z art. 17 ust. 1 pkt 5 ustawy (wypełnia nabywca)                                | 0                  | 0                   |
| 15.       | 34. 35. Dostawa towarów oraz świadczenie usług, dla których podatnikie      | m jest nabywca zgodnie z art. 17 ust. 1 pkt 7 lub 8 ustawy (wypełnia nabywca    | ) 0                | 0                   |
| 16.       | 36. Kwota podatku należnego od towarów i usług objętych spisem z natu       | ry, o którym mowa w art.14 ust.5                                                |                    | 0                   |
| 17.       | 37. Zwrot odliczonej lub zwróconej kwoty wydatkowanej na zakup kas re       | jestrujących, o którym mowa w art. 111 ust. 6 ustawy                            |                    | 0                   |
| 18.       | 38. Kwota podatku należnego od wewnątrzwspólnotowego nabycia środ           | ków transportu, wykazanego w poz. 24, podlegająca wpłacie w terminie, o k       |                    | 0                   |
| 19.       | 39. Kwota podatku od wewnątrzwspólnotowego nabycia paliw silnikowy          | .h, podlegająca wpłacie w terminach, o których mowa w art. 103 ust. 5a i 5b     |                    | 0                   |
| Razem:    | Razem: ( Poz. 40 = suma kwot z poz. 10, 11, 13, 15, 17, 19, 21, 22, 23, 25, | 27, 29, 31, 32 i 34. Poz. 41 = suma kwot z poz. 16, 18, 20, 24, 26, 28, 30, 33, | 444                | 102 ~               |

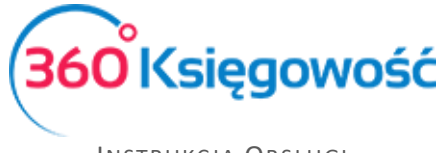

Jeśli wygenerowałeś deklarację VAT, ale okazało się, że zmieniły się dane w fakturach zakupu lub sprzedaży, należy wygenerowaną deklarację edytować i ponownie zapisać – deklaracja przeliczy się sama i poprawki zostaną naniesione.

Klikając kursorem myszki w PDF / Raporty / JPK obok zapisanej deklaracji, zobaczysz podgląd możliwych do wygenerowania raportów. Są to:

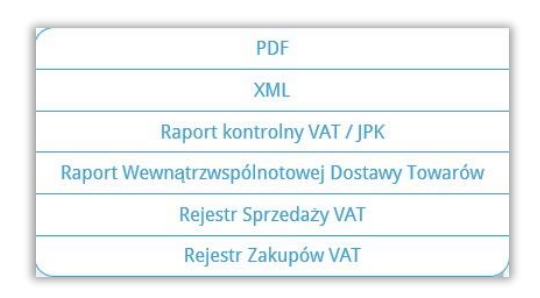

**PDF** – przygotowuje podgląd deklaracji w formacie PDF gotowej do zapisania na dysku lub do wydruku.

**XML** - przygotowuje podgląd deklaracji w formacie XML gotowy do zaimportowania do interaktywnej deklaracji VAT.

Nie zaznaczając żadnego z wymienionych pól wygenerujesz podstawową deklarację VAT za dany okres sprawozdawczy. Zaznaczając poniższe pola stworzysz korektę deklaracji już zapisanej, dodasz opcję zwrotu podatku do deklaracji lub dodatkowo opcję przyśpieszenia terminu zwrotu podatku.

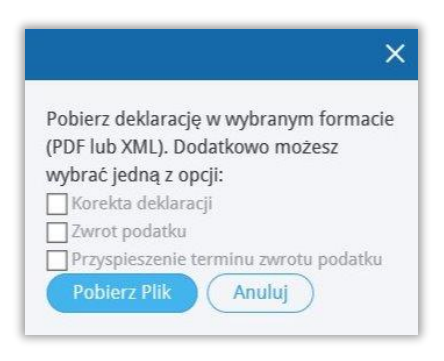

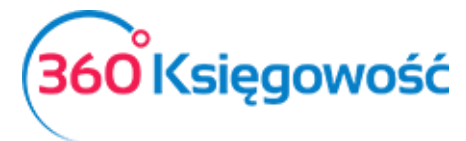

Po zapisaniu deklaracji w pliku PDF należy wydrukować deklarację i przenieść dane do formularza interaktywnego, aby móc wysłać go poprzez system e-deklaracje. Obecnie nasz system nie wspiera bezpośredniej wysyłki deklaracji do Urzędu Skarbowego. Pracujemy nad takim rozwiązaniem.

#### Korekta deklaracji VAT

Aby stworzyć korektę deklaracji VAT należy wprowadzić dane o jakie chcemy skorygować deklarację, następnie edytujemy zapisaną deklarację w systemie po czym ponownie zapisujemy. Z menu rozwijalnego **PDF / Raporty / JPK** wybieramy **PDF** lub **XML** oraz zaznaczamy Korekta deklaracji. Klikamy Stwórz plik.

|                           | >             |
|---------------------------|---------------|
| Pobierz deklarację w wybr | anym formacie |
| (PDF lub XML). Dodatkowo  | możesz        |
| wybrać jedną z opcji:     |               |
| Korekta deklaracji        |               |
| Zwrot podatku             |               |
| Przyspieszenie terminu z  | wrotu podatku |
| Pobierz Plik Anu          | lui           |

#### Zwrot podatku

Przed wygenerowaniem deklaracji, do której załączymy wniosek o zwrot podatku, musimy edytować deklarację w pozycjach 57 i 60 wprowadzić kwotę podatku do zwrotu przez Urząd Skarbowy ręcznie.

| 56. Nadwyżka podatku naliczonego nad należnym                    | 341 |
|------------------------------------------------------------------|-----|
| 57. Kwota do zwrotu na rachunek bankowy wskazany przez podatnika | 341 |
| 58. w tym kwota do zwrotu w terminie 25 dni                      | 0   |
| 59. w tym kwota do zwrotu w terminie 60 dni                      | 0   |
| 60. w tym kwota do zwrotu w terminie 180 dni                     | 341 |
| 61. Kwota do przeniesienia na następny okres rozliczeniowy       | 0   |

Zapisujemy deklaracje. Z menu rozwijalnego **PDF / Raporty / JPK** wybieramy **PDF** lub **XML** oraz zaznaczamy Zwrot Podatku. Klikamy Stwórz plik.

BOOKSIĘGOWOŚĆ

W formularzu interaktywnym po zaimportowaniu danych XML z opcją zwrotu podatku pojawi się dodatkowa strona deklaracji VAT-ZZ, w której należy odpowiednio uzasadnić wniosek.

#### Zwrot podatku oraz Przyśpieszenie terminu zwrotu podatku

Przed wygenerowaniem deklaracji VAT z zaznaczeniem Wniosek o zwrot podatku i Wniosek o przyspieszenie terminu zwrotu podatku, musimy edytować deklarację i uzupełnić pozycje 58 lub 59, w zależności od tego, w jakim terminie ma zwrot podatku nastąpić, wpisać kwotę podatku do zwrotu przez Urząd Skarbowy. Zapisujemy deklaracje.

| S6. Nadwyzka podatku naliczonego nad należnym                    | 341 |
|------------------------------------------------------------------|-----|
| 57. Kwota do zwrotu na rachunek bankowy wskazany przez podatnika | 341 |
| 58. w tym kwota do zwrotu w terminie 25 dni                      | 341 |
| 59. w tym kwota do zwrotu w terminie 60 dni                      | 0   |
| 60. w tym kwota do zwrotu w terminie 180 dni                     | 0   |
| 61. Kwota do przeniesienia na następny okres rozliczeniowy       | 0   |

Z menu rozwijalnego **PDF / Raporty / JPK** wybieramy **PDF** lub **XML** oraz zaznaczamy Zwrot Podatku oraz Przyśpieszenie terminu zwrotu podatku. Klikamy Stwórz plik.

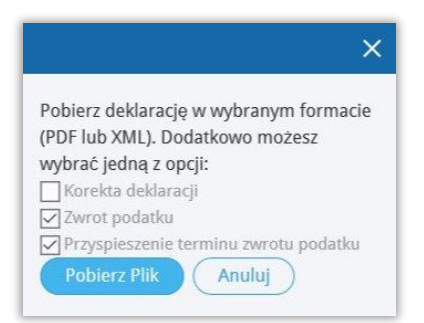

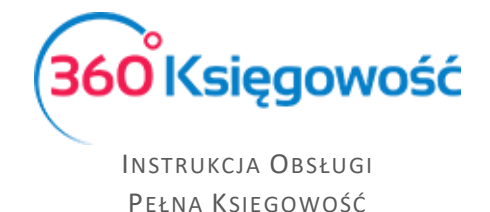

Uzupełnianie kwot z pól 49, 50, 52, 53 i 55 deklaracji VAT

#### Uzupełnianie pola 49 deklaracji VAT

Aby dokonać jakichkolwiek zmian w deklaracji VAT dotyczących pola 49, najpierw trzeba wygenerować deklarację VAT. W menu Finanse > Deklaracja VAT / JPK > Nowa deklaracja > Pojawi się nowa deklaracja VAT, klikamy **Zapisz.** Następnie należy dodać wpis do księgi głównej w menu Finanse > Wpis do KG > Nowy wpis.

| +Nowy wpis KG Edytuj 🕅 Usuń                  |                                      | C Lista wpisów w KG |                   | B Transakcja KG-8 |
|----------------------------------------------|--------------------------------------|---------------------|-------------------|-------------------|
|                                              | Data transakcji                      | Walc                | ta                |                   |
|                                              | 2017-11-05                           | PL                  | N                 |                   |
|                                              | Numer                                | Kwo                 | у                 |                   |
|                                              | 8                                    | Bra                 | k podatku         | ~                 |
|                                              | Dokument                             |                     |                   |                   |
|                                              |                                      | Ke                  | piu] opis wiersza |                   |
| Konto                                        | Opis transakcji                      |                     | Winien            | Ма                |
| 22148 - Kwota w deklaracji VAT(17) - pole 49 | Kwota w deklaracji VAT(17) - pole 49 |                     | 0,00              | 100,00            |
| 24900 - Pozostałe rozrachunki                | Pozostałe rozrachunki                |                     | 100,00            | 0,00              |
|                                              |                                      | Razem               | 100,00            | 100,00            |
| Коріцј                                       |                                      |                     |                   |                   |

Data transakcji – określa okres deklaracji, w której powinna pojawić się korekta.

**Dokument** - Koniecznym jest, aby wypełnić informację czego dotyczy ta korekta – pole musi być uzupełnione, aby korekta mogła pojawić się w deklaracji.

**Konto** – Wybieramy konto 22148 – Kwota w deklaracji VAT<sup>(17)</sup> – pole 49 i uzupełniamy po stronie Ma kwotę korekty. W drugim wierszu ujmujemy konto 24900 Pozostałe rozrachunki i uzupełniamy kwotę po stronie Ma, suma zapisów równa jest 0,00.

Aby zaksięgowana kwota pojawiła się w pozycji 49 deklaracji VAT, należy zapisaną uprzednio deklarację VAT edytować i zapisać ponownie. W ten sposób deklaracja zostanie uaktualniona o brakujące dane. Saldo konta 22148 zostanie przeniesione na konto 22000 podczas rozliczenia deklaracji VAT.

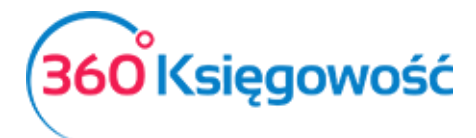

| Transakcja      |                                  |        |                                                  |        |        |
|-----------------|----------------------------------|--------|--------------------------------------------------|--------|--------|
| Kod transakcji  | Transakcja delaracji VAT (VAT 7) | Waluta | PLN                                              |        |        |
| Numer           | 6                                | Kurs   | 1,000000                                         |        |        |
| Data transakcji | 2017-11-30                       |        |                                                  |        |        |
| Dokument        | VAT 7-11-2017                    |        |                                                  |        |        |
| Konto           |                                  |        | Opis                                             | Winien | Ma     |
| 22000 - Rozrac  | hunki publicznoprawne            |        | Deklaracja VAT 7-11-2017 2017-11-01 2017-11-30 * | 0,00   | 790,00 |
| 22200 VAT na    | leżny 23%                        |        | Deklaracja 22200 VAT należny 23%                 | 805,00 | 0,00   |
| 22200 - VAI 11d |                                  |        | Deklaracia 22100 VAT paliczopy                   | 0.00   | 115,00 |
| 22200 - VAT na  | liczony                          |        | Decidracja 22100 vAr Hallezolly                  |        |        |

Ostatnim krokiem jest zapłata za deklarację VAT w menu Płatności > Transakcje > Bank > Nowa płatność wybieramy Rozrachunki z dostawcami: Urząd Skarbowy (Podatek VAT), a następnie zaznaczamy pole z wartością z ostatniej deklaracji. Klikamy **Zapisz**.

#### Uzupełnianie pola 50 deklaracji VAT

W pierwszej kolejności tworzymy i zapisujemy deklarację VAT przechodząc do Finanse > Deklaracja VAT / JPK > Nowa deklaracja. Następnie dodajemy wpis do księgi głównej w menu Finanse > Wpis do KG > Nowy wpis.

| +Nowy wpis KG Edytuj 🗊 Usuń                  |                                      | C E Lista wpisów w KG |                     | (1) Transakcja KG-8 |
|----------------------------------------------|--------------------------------------|-----------------------|---------------------|---------------------|
|                                              | Data transakcji                      | Wa                    | luta                |                     |
|                                              | 2017-11-05                           | Р                     | LN                  |                     |
|                                              | Numer                                | Kw                    | oty                 |                     |
|                                              | 8                                    | В                     | rak podatku         | $\sim$              |
|                                              | Dokument                             |                       |                     |                     |
|                                              |                                      |                       | Kopiuj opis wiersza |                     |
| Konto                                        | Opis transakcji                      |                       | Winien              | Ma                  |
| 22149 - Kwota w deklaracji VAT(17) - pole 50 | Kwota w deklaracji VAT(17) - pole 50 |                       | 100,00              | 0,00                |
| 24900 - Pozostałe rozrachunki                | Pozostałe rozrachunki                |                       | 0,00                | 100.00              |
|                                              |                                      | Razen                 | n 100,00            | 100,00              |
|                                              |                                      |                       |                     |                     |
| Kopiuj                                       |                                      |                       |                     |                     |

**Konto** – Wypełniamy konto 22149 – Kwota w deklaracji VAT<sup>(17)</sup> – pole 50 po stronie Winien, w drugim wierszu ujmujemy konto 24900 – Pozostałe rozrachunki oraz uzupełniamy kwotę po stronie Ma – suma zapisów równa jest 0,00.

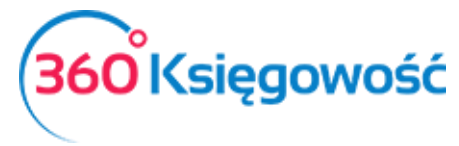

Aby zaksięgowana kwota w pozycji 50 deklaracji VAT się pojawiła, należy zapisaną uprzednio deklarację VAT edytować i zapisać ponownie, wtedy naczytają się brakujące dane. Saldo konta 22149 zostanie przeniesione na konto 22000 podczas rozliczenia deklaracji VAT.

| Transakcia                         |                                  |        |                                                  |        |        |
|------------------------------------|----------------------------------|--------|--------------------------------------------------|--------|--------|
| Kod transakcii                     | Transakcia delaracii VAT (VAT 7) | Waluta | PIN                                              |        |        |
| Numer                              | 6                                | Kurs   | 1,000000                                         |        |        |
| Data transakcji                    | 2017-11-30                       |        |                                                  |        |        |
| Dokument                           | VAT 7-11-2017                    |        |                                                  |        |        |
| Konto                              |                                  |        | Opis                                             | Winien | Ma     |
| 22000 - Rozrach                    | unki publicznoprawne             |        | Deklaracja VAT 7-11-2017 2017-11-01 2017-11-30 * | 0,00   | 790,00 |
| 14600 - Rozlicze                   | nia z urzędem skarbowym z tytułi | J VAT  | Deklaracja VAT 7-11-2017 2017-11-01 2017-11-30 * | 200,00 | 0,00   |
|                                    | eżny 23%                         |        | Deklaracja 22200 VAT należny 23%                 | 805,00 | 0,00   |
| 22200 - VAT nal                    |                                  |        |                                                  | 0.00   | 115.00 |
| 22200 - VAT nal<br>22100 - VAT nal | iczony                           |        | Deklaracja 22100 VAT naliczony                   | 0,00   | 115,00 |

Ostatnim krokiem jest zapłata za deklarację VAT. W menu Płatności > Transakcje > Bank > Nowa płatność wybieramy Rozrachunki z dostawcami: Urząd Skarbowy (Podatek VAT) oraz zaznaczamy pole z wartością z ostatniej deklaracji. Klikamy **Zapisz**.

#### Uzupełnianie pola 52 deklaracji VAT

W pierwszej kolejności tworzymy i zapisujemy deklarację VAT przechodząc do Finanse > Deklaracja VAT / JPK > Nowa deklaracja. Następnie dodajemy wpis do księgi głównej w menu Finanse > Wpis do KG > Nowy wpis.

| +Nowy wpis KG Edytuj 🗊 Usuń                  | () Ilista v                                                                       | vpisów w KG                                | (      | (Transakcja KG-6 |
|----------------------------------------------|-----------------------------------------------------------------------------------|--------------------------------------------|--------|------------------|
|                                              | Data transakcji<br>2017-09-25<br>Numer<br>6<br>Dokument<br>Pole 52 deklaracji VAT | Waluta<br>PLN<br>Rooty<br>Brak podatku<br> |        | ~                |
| Konto                                        | Opis transakcji                                                                   | Winien                                     | Ma     |                  |
| 22145 - Kwota w deklaracji VAT(17) - pole 52 | Kwota w deklaracji VAT(17) - pole 52                                              |                                            | 150.00 | 0.00             |
| 76000 - Pozostałe przychody operacyjne       | Pozostałe przychody operacyjne                                                    |                                            | 0,00   | 150,00           |
| Каріиј                                       |                                                                                   | Razem                                      | 150,00 | 150,00           |

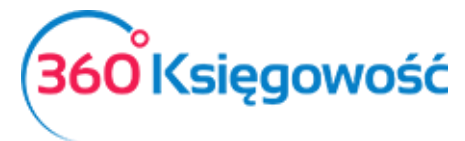

**Konto** – Wypełniamy konto 22145 – Kwota w deklaracji VAT<sup>(17)</sup> – pole 52 po stronie Winien, w drugim wierszu ujmujemy konto 76000 – Pozostałe przychody operacyjne oraz uzupełniamy kwotę po stronie Ma – suma zapisów równa jest 0,00.

Aby zaksięgowana kwota w pozycji 52 deklaracji VAT się pojawiła, należy zapisaną uprzednio deklarację VAT edytować i zapisać ponownie, wtedy naczytają się brakujące dane. Saldo konta 22145 zostanie przeniesione na konto 22000 podczas rozliczenia deklaracji VAT.

| Transakcja                                          |                                   |        |                                                  |          |          |
|-----------------------------------------------------|-----------------------------------|--------|--------------------------------------------------|----------|----------|
| Kod transakcji                                      | Transakcja delaracji VAT (VAT 7)  | Waluta | PLN                                              |          |          |
| Numer                                               | 4                                 | Kurs   | 1,000000                                         |          |          |
| Data transakcji                                     | 2017-09-30                        |        |                                                  |          |          |
| Dokument                                            | VAT 7-09-2017                     |        |                                                  |          |          |
| Konto                                               |                                   |        | Opis                                             | Winien   | Ma       |
| 14600 - Rozlicz                                     | enia z urzędem skarbowym z tytułu | I VAT  | Deklaracja VAT 7-09-2017 2017-09-01 2017-09-30 * | 0,00     | 0,00     |
|                                                     | nunki publicznoprawne             |        | Deklaracja VAT 7-09-2017 2017-09-01 2017-09-30 * | 0,00     | 3 300,00 |
| 22000 - Rozraci                                     |                                   |        | Deklaracja 22200 VAT należny 23%                 | 4 600,00 | 0,00     |
| 22000 - Rozraci<br>22200 - VAT na                   | leżny 23%                         |        |                                                  |          |          |
| 22000 - Rozraci<br>22200 - VAT na<br>22100 - VAT na | leżny 23%<br>liczony              |        | Deklaracja 22100 VAT naliczony                   | 0,00     | 1 150,00 |

Ostatnim krokiem jest zapłata za deklarację VAT. W menu Płatności > Transakcje > Bank > Nowa płatność wybieramy Rozrachunki z dostawcami: Urząd Skarbowy (Podatek VAT) oraz zaznaczamy pole z wartością z ostatniej deklaracji. Klikamy **Zapisz**.

#### Uzupełnianie pola 55 deklaracji VAT

W pierwszej kolejności tworzymy i zapisujemy deklarację VAT przechodząc do Finanse > Deklaracja VAT / JPK > Nowa deklaracja. Następnie dodajemy wpis do księgi głównej w menu Finanse > Wpis do KG > Nowy wpis.

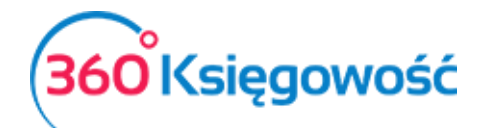

| +Nowy wpis KG Cdytuj 🗊 Usuń                  |                                      | C Lista wpisów w KG |                    | (B) Transakcja KG-7 |
|----------------------------------------------|--------------------------------------|---------------------|--------------------|---------------------|
|                                              | Data transakcji                      | Walt                | ita                |                     |
|                                              | 2017-10-05                           | PL                  | N                  |                     |
|                                              | Numer                                | Kwo                 | ty .               |                     |
|                                              | 7                                    | Bra                 | ak podatku         | ~                   |
|                                              | Dokument                             |                     |                    |                     |
|                                              |                                      | K                   | opiuj opis wiersza |                     |
| Konto                                        | Opis transakcji                      |                     | Winien             | Ma                  |
| 22146 - Kwota w deklaracji VAT(17) - pole 55 | Kwota w deklaracji VAT(17) - pole 55 |                     | 100,00             | 0,00                |
| 76000 - Pozostałe przychody operacyjne       | Pozostałe przychody operacyjne       |                     | 0,00               | 100,00              |
|                                              |                                      | Razem               | 100,00             | 100,00              |
| Коріиј                                       |                                      |                     |                    |                     |

**Konto** – Wypełniamy konto 22146 – Kwota w deklaracji VAT<sup>(17)</sup> – pole 55 po stronie Winien, w drugim wierszu ujmujemy konto 76000 – pozostałe przychody operacyjne oraz uzupełniamy kwotę po stronie Ma – suma zapisów równa jest 0,00.

Aby zaksięgowana kwota w pozycji 55 deklaracji VAT się pojawiła, należy zapisaną uprzednio deklarację VAT edytować i zapisać ponownie, wtedy naczytają się brakujące dane. Saldo konta 22146 zostanie przeniesione na konto 22000 podczas rozliczenia deklaracji VAT.

| u                                       |                   |                                                       |        |          |
|-----------------------------------------|-------------------|-------------------------------------------------------|--------|----------|
| Transakcja                              |                   |                                                       |        |          |
| Kod transakcji 🛛 Transakcja delaracji V | AT (VAT 7) Waluta | PLN                                                   |        |          |
| Numer 5                                 | Kurs              | 1,000000                                              |        |          |
| Data transakcji 2017-10-31              |                   |                                                       |        |          |
| Dokument VAT 7-10-2017                  |                   |                                                       |        |          |
| Konto                                   |                   | Opis                                                  | Winien | Ma       |
| 14600 - Rozliczenia z urzędem skarbov   | rym z tytułu VAT  | Deklaracja VAT 7-10-2017 2017-10-01 2017-10-31 *      | 560,00 | 0,00     |
| 22200 - VAT należny 23%                 |                   | Deklaracja 22200 VAT należny 23%                      | 920,00 | 0,00     |
| 22100 - VAT naliczony                   |                   | Deklaracja 22100 VAT naliczony                        | 0,00   | 1 380,00 |
|                                         | ole 55            | Deklaracja 22146 Kwota w deklaracji VAT(17) - pole 55 | 0,00   | 100,00   |
| 22146 - Kwota w deklaracji VAT(17) - po |                   |                                                       |        |          |

Ostatnim krokiem jest rejestracja zwrotu z Urzędu nadpłaconego podatku. W menu Płatności > Transakcje > Bank > Nowa płatność wybieramy Rozrachunki z dostawcami: Urząd Skarbowy (Podatek VAT) oraz zaznaczamy pole z wartością z ostatniej deklaracji. Klikamy **Zapisz**.

# Wysyłka deklaracji VAT do Urzędu Skarbowego

#### Utworzenie i zapisanie deklaracji

W pierwszej kolejności deklarację VAT należy wygenerować w programie 360 Księgowość. Deklarację zapisujemy w formacie XML, to znaczy, że podczas zapisywania deklaracji 360 Księgowość

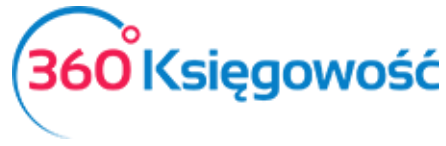

wybieramy **XML** z menu rozwijalnego **PDF / Raporty / JPK.** Polecamy stworzyć oddzielny folder, gdzie będą Państwo trzymali wszystkie deklaracje VAT zapisane w formacie XML.

#### Pobranie formularza interaktywnego

Formularze interaktywne dostępne są na stronie ministerstwa finansów (<u>tutaj</u>). Wystarczy, że aktualny formularz pobierzemy raz. Wybieramy VAT-7<sup>(17)</sup> lub VAT-7K<sup>(11)</sup>. Formularze interaktywne można otworzyć w przeglądarce Internet Explorer.

#### Instalacja aplikacji e-deklaracje i wtyczki

E-deklaracje to aplikacja stworzona przez Ministerstwo Finansów do wysyłki deklaracji VAT drogą elektroniczną. Oprócz aplikacji należy również pobrać odpowiednią wtyczkę. Również na tej samej stronie można pobrać program Adobe Reader. Aby dokonać instalacji, proszę przejść tutaj.

Infolinia portalu e-deklaracje:

(pomoc w sprawie procedur składania deklaracji i problemów technicznych)

tel. 801 055 055 (dla połączeń z telefonów stacjonarnych)

tel. 22 330 03 30 (dla połączeń z telefonów komórkowych)

tel. +48 22 330 03 30 (dla połączeń z zagranicy)

Czynna od poniedziałku do piątku w godzinach 8:00 - 16:00

Import danych z programu 360 Księgowość

Otwieramy formularz deklaracji VAT-7<sup>(17)</sup> lub VAT-7 $K^{(11)}$  w programie Adobe Acrobat Reader.

Przechodzimy do Menu Edycja > Opcje formularza > Importuj dane...

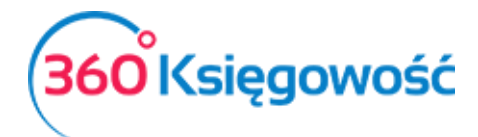

| VAT-7(17)_v1-0E_2017.pdf (ZABEZPIECZONE) | - Adobe Acrobat Read | der DC                                                                                  |                                                      |                                                                                             |                                      |                                                                 |
|------------------------------------------|----------------------|-----------------------------------------------------------------------------------------|------------------------------------------------------|---------------------------------------------------------------------------------------------|--------------------------------------|-----------------------------------------------------------------|
| Plik Edycja Widok Okno Pomoc             |                      |                                                                                         |                                                      |                                                                                             |                                      |                                                                 |
| Cofnij                                   | Ctrl+Z               | 20 ×                                                                                    |                                                      |                                                                                             |                                      |                                                                 |
| C Ponów                                  | Shift+Ctrl+Z         | (+) 100% · .                                                                            |                                                      | Q                                                                                           |                                      |                                                                 |
| Wytnij                                   | Ctrl+X               |                                                                                         |                                                      | Sprawdź p                                                                                   | oprawność                            | Wyczyść formularz                                               |
| E Kopiuj                                 | Ctrl+C               | POLA JASNE WYPEŁNIA PODATNI<br>LITERAMI, CZARNYM LUB NIEBIES                            | K, POLA CIEMNE WYPEŁNIA<br>SKIM KOLOREM.             | URZĄD. WYPEŁNIĆ NA MASZYNIE, KOMPUTERO<br>Składanie w wersji ele                            | WO LUB RĘCZNI<br>ktronicznej: www    | E, DUŻYMI, DRUKOWANYMI<br>portalpodatkowy.mf.gov.pl             |
| 💼 Wklej                                  | Ctrl+V               | odatkowy NIP podatnika                                                                  | 2. Nr doku                                           | imentu                                                                                      | 3. Status                            |                                                                 |
| U <u>s</u> uń                            |                      | DEKLARACJA E                                                                            | DLA PODATKU                                          | OD TOWARÓW I USŁU                                                                           | 3                                    |                                                                 |
| Z <u>a</u> znacz wszystko                | Ctrl+A               | za 4.                                                                                   | Miesiąc 5. Rok<br>2 (                                | ) 1 7                                                                                       |                                      |                                                                 |
| O <u>d</u> znacz wszystko                | Shift+Ctrl+A         | <ul> <li>Art. 99 ust. 1 ustawy z dnia 11 n<br/>Podatnicy, o których mowa w a</li> </ul> | narca 2004 r. o podatku o<br>art. 15 ustawy, obowiąz | od towarów i usług (Dz. U. z 2016 r. poz. 710<br>ani do składania deklaracji za okresy mies | l, z późn. zm.), z<br>ięczne zgodnie | wanej dalej "ustawą".<br>z art. 99 ust. 1 ustawy.               |
| Kopiuj plik do sc <u>h</u> owka          |                      | CE I CEL SKŁADAN                                                                        | IA DEKLARAG                                          | CII                                                                                         |                                      |                                                                 |
| Wykonaj zdjęcie                          |                      | arbowy, do którego adresowana                                                           | jest deklaracja                                      | 7. Cel złożenia fo                                                                          | rmularza (zazn<br>klaracji           | aczyć właściwy kwadrat):<br>2. korekta deklaracji <sup>1)</sup> |
| Sprawdzanie pisowni                      | ۲                    | IDENTYFIKACYJNE<br>y podmiotów niebędących osob                                         | PODATNIKA<br>ami fizycznymi                          | ** - dotyczy podmiotów bę                                                                   | dących osoba                         | mi fizycznymi                                                   |
| Q Znajdź                                 | Ctrl+F               | odatnika (zaznaczyć właściwy kwa<br>1. podatnik niebęd                                  | drat):<br>lący osobą fizyczną                        | 2. osoba                                                                                    | fizyczna                             |                                                                 |
| Wysz <u>u</u> kiwanie zaawansowane       | Shift+Ctrl+F         |                                                                                         |                                                      |                                                                                             |                                      |                                                                 |
| <u>O</u> chrona                          | •                    | CZENIE PODATKU I                                                                        | NALEŻNEGO                                            | Podstawa opodatkowania w zł                                                                 | Pod                                  | atek należny w zł                                               |
| Opcje formularza                         | ×                    | Importuj dane                                                                           | erytorium kraju,                                     | 10.                                                                                         |                                      |                                                                 |
| Dostęp <u>n</u> ość                      | ۲                    | E <u>k</u> sportuj dane                                                                 | a terytorium kraju                                   | 11.                                                                                         |                                      |                                                                 |
| Zarządzaj narzędziami                    |                      | v tym świadczenie usług, o któryc<br>ust. 1 pkt 4 ustawy                                | h mowa w art. 100                                    | 12.                                                                                         |                                      |                                                                 |
| Pre <u>f</u> erencje                     | Ctrl+K               | towarów oraz świadczenie usług<br>owane stawka 0%                                       | na terytorium kraju,                                 | 13.                                                                                         |                                      |                                                                 |

Otworzy się okno podpowiedzi miejsca, z którego możemy wybrać plik do importu. Wybieramy plik, który wygenerowany został z 360 Księgowość i zapisany uprzednio na dysku w formacie XML. Dane zostaną wczytane do formularza interaktywnego. Sprawdzamy poprawność danych klikając kafelek na górze formularza *Sprawdź poprawność*. Jeśli wszystkie dane są poprawne, to możemy przejść dalej do procesu wysyłki deklaracji do MF.

#### Wysłanie deklaracji VAT przez bramkę e-Deklaracje

W programie Adobe Reader, w którym mamy otwartą deklarację, wybieramy Narzędzia, a następnie aktywujemy opcję e-Deklaracje (lub wybieramy z menu z prawej strony formularza). W ten sposób pojawią się ikony na górze formularza.

| 😾 VAT-<br>Plik E | NT-7(17)_v1-0E_2017.pdf (ZABEZPIECZONE) - Adobe Acrobet Reader DC<br>Edycja Wiłdok Okno Pomoc         | -                                                                                                    |
|------------------|----------------------------------------------------------------------------------------------------|----------------------------------------------------------------------------------------------------|
| Stro             | rona główna Narzędzia VAT-7(17)_v1-0E_20 ×                                                            | ⑦ Za                                                                                                    |
|                  | 🖶 🖂 Q, 🔿 🕘 1 / 2 🖡 🖑 🕀 🕂 141% 🔹 🔚 😰 📰 💬                                                               | R                                                                                                    |
| 0                | E-Deklaracje • 🔹 Przedstaw dane 🐲 Po                                                                  | dpisz i wyślij 😰 Rejestr wysyłek                                                                                                    |
| 2                | POLTAX POLA JASNE WYPELNIA PODATNIK, POLA CIEMNE WYPELNI<br>LITERAMI, CZARNYM LUB NIEBIESKIM KOLOREM. | Sprawdź poprawność Wyczyść formularz<br>4 urząd. wypełnić na maszynie komputerowo lub ręcznie Dużyni, Drukowanymi<br>Składnie w wsził jektronizane: w wy portabodków urł ocu d |
| Ċ                | 1. Identyfikator podatkowy NIP podatnika 2. Nr dok                                                    | umentu 3. Status                                                                                                    |
| Ø                | VAT-7 DEKLARACJA DLA PODATKI<br>za 4. <u>Miesiac</u> 5. Rok<br>2                                      | J OD TOWARÓW I USŁUG<br>0 1 7                                                                                                    |

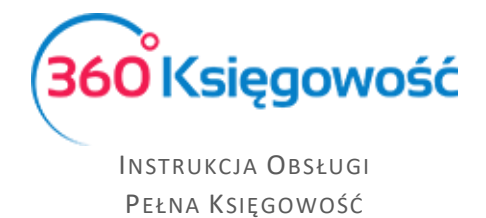

Wybieramy **Podpisz i wyślij**. Niezbędny będzie podpis elektroniczny. Pojawi się okno *Podpisywanie dokumentu i wysyłanie do systemu e-Deklaracje*. Klikamy *Dalej*.

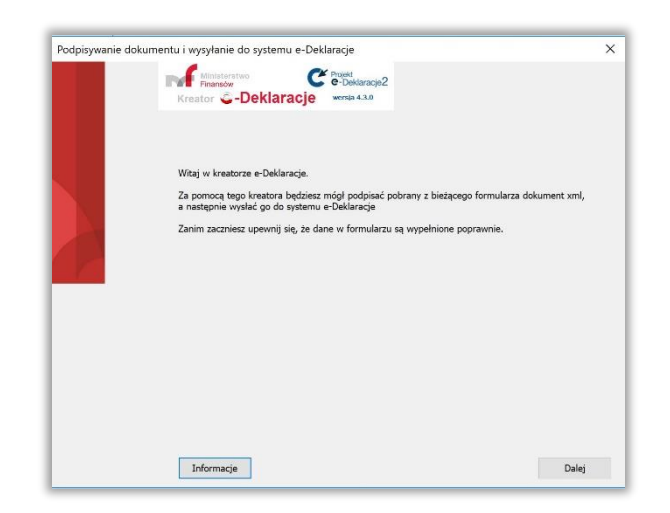

Kolejny ekran to deklaracja w formie dokumentu XML, czyli forma, w której zostanie dostarczony dokument do MF. Klikamy *Dalej*.

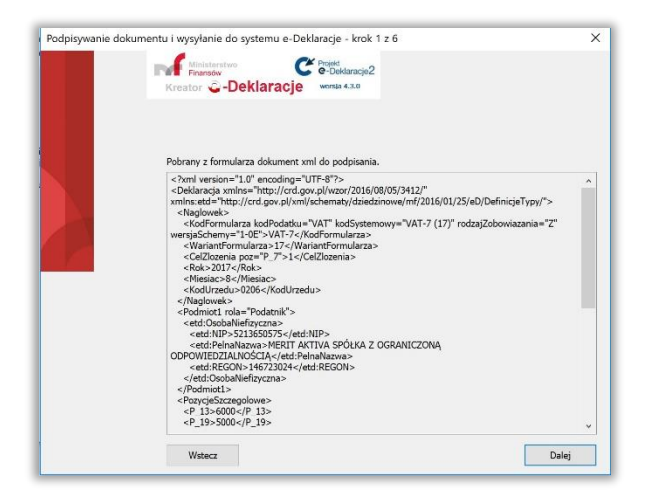

Następny etap to wybór certyfikatu z listy, będzie on potrzebny do akceptacji deklaracji VAT.

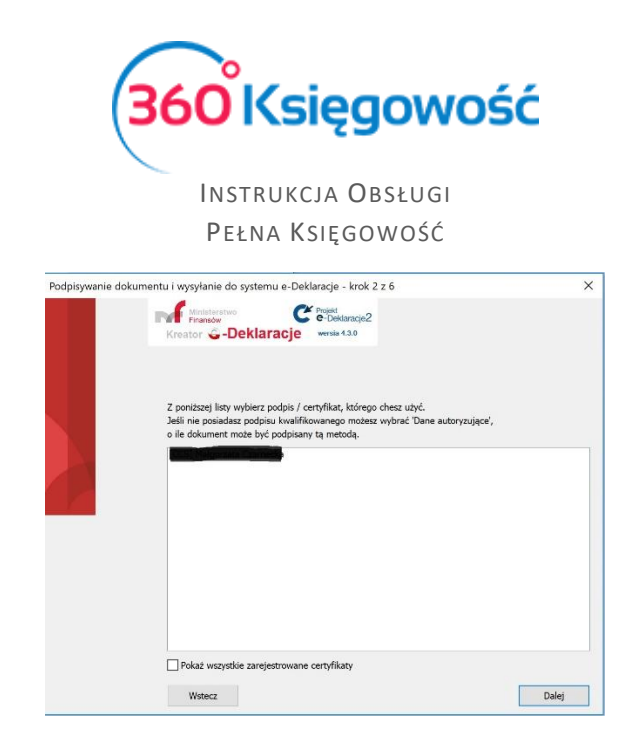

Dalsze kroki to już sam podpis. Po kliknięciu przycisku *Dalej* pojawi się okno podpisu. W polu PIN należy wprowadzić hasło do podpisu elektronicznego.

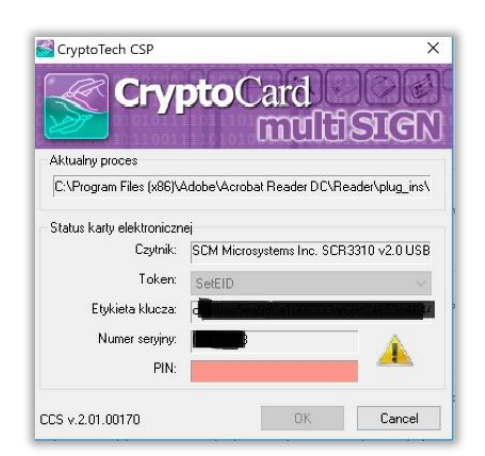

Rodzaj okna "do podpisu" zależy od rodzaju posiadanego podpisu kwalifikowanego i oprogramowania zainstalowanego na komputerze. Wpisujemy hasło i klikamy OK.

#### Pobieranie UPO

Po wysyłce deklaracji VAT możemy sprawdzić status dostarczenia. W tym celu należy przejść <u>tutaj</u>. Wpisujemy numer, który został nadany automatycznie Proces podpisu kończy się, a my możemy za jakiś czas na podstawie numeru nadanego w pozycji 2 deklaracji VAT, przez system

e-Deklaracje <sup>2. Nr dokumentu</sup>, pobrać ze strony Ministerstwa Finansów dokument UPO, który możemy znaleźć <u>tutaj</u>.

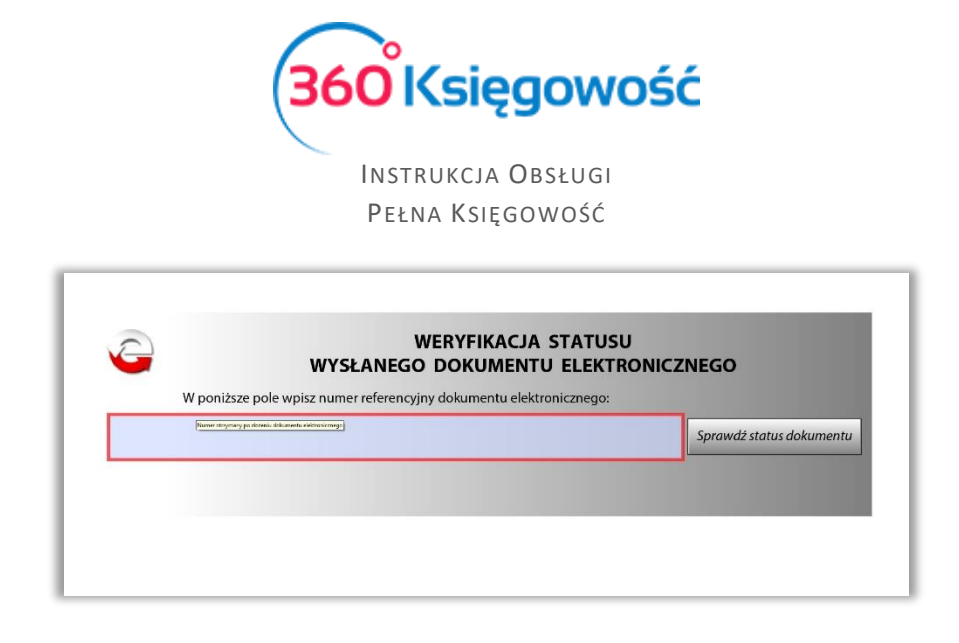

Wypełniamy formularz numerem z pozycji 2 deklaracji VAT. Klikamy "Sprawdź status dokumentu".

| WERYFIKACJA STATUSU<br>WYSŁANEGO DOKUMENTU ELEKTRONICZNEGO          |        |                                                           |                          |  |  |  |
|---------------------------------------------------------------------|--------|-----------------------------------------------------------|--------------------------|--|--|--|
| W poniższe pole wpisz numer referencyjny dokumentu elektronicznego: |        |                                                           |                          |  |  |  |
| 10                                                                  | 0 - 70 | o6f7dc95600/1700o24cbo090                                 | Sprawdż status dokumentu |  |  |  |
| dUa                                                                 | 85/6   | 01/00009041/9082400909                                    | Sprawaz statas dokamenta |  |  |  |
| dUa<br>Status:                                                      | 200    | Przetwarzanie dokumentu zakończone poprawnie, pobierz UPC | )                        |  |  |  |

Jeśli weryfikacja dokumentu się zakończyła pozytywnie, pojawi się Status dokumentu "200" i można wtedy kliknąć **pobierz UPO**. Ostatnim etapem wysyłki będzie wydrukowanie lub zapisanie na dysku, Urzędowego Poświadczenia Odbioru.

# Jednolity Plik Kontrolny – JPK VAT

Wybierając opcję **Jednolity Plik Kontrolny – JPK VAT** możesz przygotować plik JPK VAT, w którym będzie więcej szczegółowych danych oraz dat zgodnych z deklaracją.

Plik kontrolny JPK możesz zapisać w formacie XML – po kliknięciu w **Generuj Plik JPK** raport zostanie wygenerowany i będziesz mógł go zapisać na dysku, aby potem poprzez aplikację kliencką Ministerstwa Finansów wysłać do Urzędu Skarbowego. Aplikacja musi zostać zainstalowana we własnym zakresie.

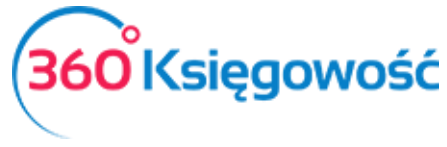

Możesz wybrać za jaki okres chcesz wygenerować plik JPK. Możliwe jest również wygenerowanie pliku JPK korekta.

| d                                   | Do           |                 |
|-------------------------------------|--------------|-----------------|
| 2017-06-01                          | 靈 2017-06-30 | 1               |
| Generuj plik JPK Utwórz JPK korekta |              | Otrzymaj Raport |
|                                     |              |                 |
| Raport kontrolny VAT                |              |                 |

Zapisanie deklaracji umożliwia również podgląd raportu kontrolnego składającego się z wartości, których suma ukazana jest w poszczególnych pozycjach w deklaracji. Aby zobaczyć taki raport, należy kliknąć w wartość podświetloną na niebiesko (pozycje do podglądu) w kolumnach *"podstawa opodatkowania"* lub *"podatek należny"*. Po kliknięciu w te pozycje pojawia się lista pozycji składająca się na dane pole w deklaracji VAT. Raporty możliwe są do wygenerowania tylko dla pozycji w deklaracji, które widnieją jako niebieskie, podkreślone liczby.

Raporty możesz zapisać albo do PDF albo do XLS – ikony pojawią się w prawym górnym rogu nad raportem.

### Wysyłka Jednolitego Pliku Kontrolnego

Jednolity Plik Kontrolny należy wysyłać do Ministerstwa Finansów za okresy miesięczne w terminie do 25 każdego miesiąca. Nawet w sytuacji, gdy deklaracja VAT składana jest kwartalnie, JPK musi być wysyłany miesięcznie.

#### Jednolity Plik Kontrolny – JPK VAT

Wybierając opcję Jednolity Plik Kontrolny – JPK VAT możesz przygotować plik JPK VAT, w którym będzie więcej szczegółowych danych oraz dat zgodnych z deklaracją.

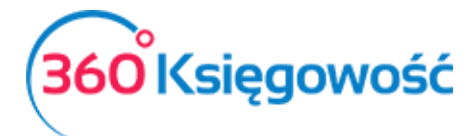

Plik kontrolny JPK możesz zapisać w formacie XML – po kliknięciu w Generuj Plik JPK raport zostanie wygenerowany i będziesz mógł go zapisać na dysku, aby potem poprzez aplikację kliencką Ministerstwa Finansów wysłać do Urzędu Skarbowego. Aplikacja musi zostać zainstalowana we własnym zakresie.

Możesz wybrać za jaki okres chcesz wygenerować plik JPK. Możliwe jest również wygenerowanie pliku JPK korekta.

Zapisanie deklaracji umożliwia również podgląd raportu kontrolnego składającego się z wartości, których suma ukazana jest w poszczególnych pozycjach w deklaracji. Aby zobaczyć taki raport, należy kliknąć w wartość podświetloną na niebiesko (pozycje do podglądu) w kolumnach "podstawa opodatkowania" lub "podatek należny". Po kliknięciu w te pozycje pojawia się lista pozycji składająca się na dane pole w deklaracji VAT.

Raporty możliwe są do wygenerowania tylko dla pozycji w deklaracji, które widnieją jako niebieskie, podkreślone liczby. Raporty możesz zapisać albo do PDF albo do XLS – ikony pojawią się w prawym górnym rogu nad raportem.

#### Wysyłka JPK VAT do Urzędu Skarbowego

Utworzony plik XML zawierający dane JPK VAT należy wysłać do odpowiedniego Urzędu Skarbowego. Wydaje się to skomplikowane, ale w rzeczywistości nie jest. Aby to wykonać potrzebna jest nam aplikacja Kliencka JPK 2.0, którą znajdziemy na stronie <u>www.finanse.mf.gov.pl</u>. Po zainstalowaniu aplikacji na swoim komputerze należy utworzyć profil firmy który będziemy używać do wysyłki plików JPK.

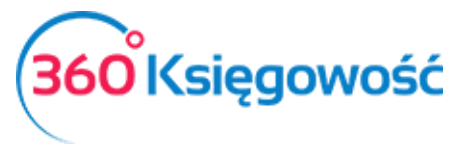

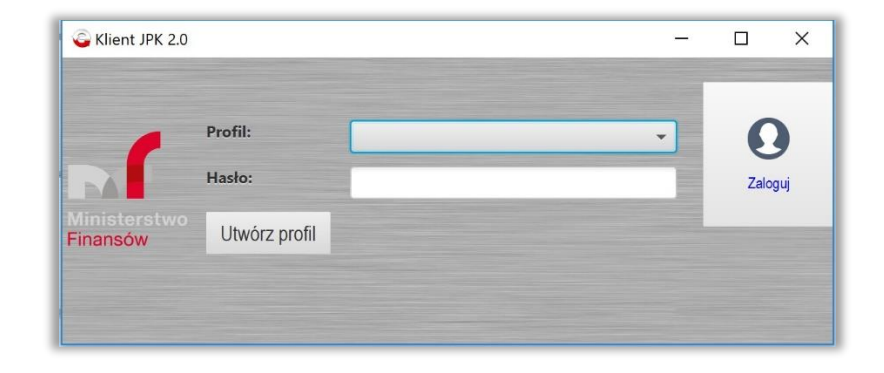

Po zalogowaniu się pokazuje się główne menu aplikacji, gdzie wybieramy "Wyślij dokument".

| 🖕 Klient JPK 2.0 - Profil: |                |                           |
|----------------------------|----------------|---------------------------|
| Wyloguj                    |                |                           |
| Ministerstwo               | Wysij dokument | Konwersja piku CSV do XML |
| - Dokumenty                | T Historia     | Status wysyłki dokumentów |
| v (1000)<br>8 [1022]       | Narzędzia      | Opge                      |

Pojawia się okienko wyboru dokumentu do wysyłki.

| Орі | is | Wartość | Szczegóły |   |                |
|-----|----|---------|-----------|---|----------------|
|     |    |         |           | Ð | Dodaj dokument |
|     |    |         |           |   |                |

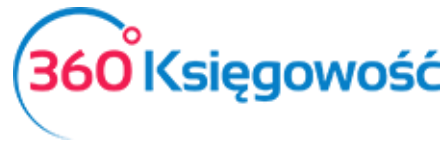

Dodajemy dokument, czyli plik XML wygenerowany wcześniej z programu. Musimy go wybrać z folderu, gdzie został zapisany. Jeśli wszystko w strukturze dokumentu jest poprawne aplikacja rozpozna dokument jako "Poprawny" i zaznaczy go na kolor zielony.

| Opis                             | Wartość                            | Szczegóły   | and the second design of the second design of the s |
|----------------------------------|------------------------------------|-------------|----------------------------------------------------------------------------------------------------|
| Dokument JPK                     | JPK_VAT2_2017-04-01-2017-05-30.xml |             |                                                                                                    |
| Dokument                         | #1                                 |             | Dodaj dokument                                                                                                    |
| Typ dokumentu                    | JPK VAT wariant 2 wersja 1-0       |             | the second second second second second second second second second second second second second second second s                                                                                                    |
| Typ metadanych dokumentu         | JРК                                |             |                                                                                                    |
| Status semantyczny dokumentu JPK | Poprawny                           | (1,35 MB/s) | and the second second se                                                                                                    |

Klikamy "Kontynuuj", aby przejść dalej. Na kolejnym ekranie pojawi się wygenerowany klucz do dokumentu, klikając "kontynuuj" przejdziemy na kolejny ekran, w którym będziemy weryfikować plik pod względem poprawności. Jeśli wszystkie dane są poprawne plik zaznaczony zostanie kolorem zielonym.

Ostatnim z kroków, które należy wykonać, to złożenie podpisu na pliku JPK przed ostatecznym wysłaniem do Urzędu. Podpis można złożyć używając karty kryptograficznej, czyli tzw. "podpisu elektronicznego" lub za pomocą Profilu Zaufanego, który możemy utworzyć za pomocą konta bankowego lub strony <u>www.epuap.gov.pl</u>.

| profil <b>1</b>                                         | 🖉 Zarejestruj się                                                                                                    |
|---------------------------------------------------------|----------------------------------------------------------------------------------------------------|
| PROFIL ZAUFANY AKTUALNOŚCI POMOC                        | KONTAKT                                                                                                    |
| Logowanie za pomocą hasła                               | Wybierz inny sposób logowania                                                                                                    |
| *- pola wymagane<br>Login lub adres e-mail *<br>Hasło * | <ul> <li>Zaloguj za pomocą certyfikatu kwalifikowanego »</li> <li>Zaloguj przez bankowość elektroniczną »</li> <li>Inteligo Inteligo In</li></ul> |
| Nie pamiętam loginu   Nie pamiętam hasła                |                                                                                                    |

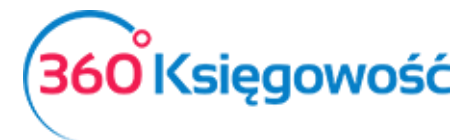

Instrukcja Obsługi Pełna Księgowość

Po złożeniu podpisu jedyne co zostało do zrobienia to wybranie opcji "Rozpocznij wysyłkę" i postępowanie zgodnie z dalszymi instrukcjami. Po zakończeniu wysyłania pliku status wysyłki możemy sprawdzić w menu głównym poprzez kliknięcie w okienko "Status wysyłki dokumentów".

Polecamy instrukcję MF dotyczącą JPK znajdującą się tutaj.

# Raport Wewnątrzwspólnotowej Dostawy Towarów

Tutaj możesz utworzyć informację dodatkową do deklaracji VAT dotyczącą wewnątrzwspólnotowej dostawy towarów. Raport zawiera informacje na temat sprzedaży do UE w części A raportu oraz zakupy z UE w części B (Art. 28 ustawy o VAT). Aby stworzyć taki raport poprawnie, to w karcie klienta muszą być uzupełnione dane na temat kraju oraz numeru identyfikacji podatkowej.

W przypadku transakcji trójstronnej, na fakturze sprzedaży należy zaznaczyć pole Handel Trójstronny UE, które znajdziesz w dodatkowych informacjach na dole faktury. W tym przypadku transakcja pokaże się w kolumnach 1, 2, i 4 raportu o dostawach wewnątrzwspólnotowych.

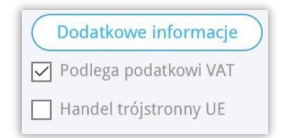

Sprzedaż do UE jest wykazywana w zależności od rodzaju wybranego raportu: w wierszach 3, 3.1, 3.1.1. Możliwe jest zapisanie raportu o dostawach wewnątrzwspólnotowych w formatach PDF lub XLS poprzez kliknięcie na ikony z wybranym formatem na raporcie, w górnym prawym

rogu XLS

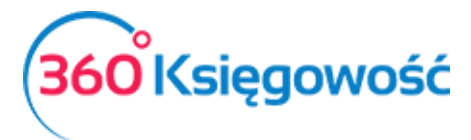

|            |               |                                             |                                       | XLS XLS                           |
|------------|---------------|---------------------------------------------|---------------------------------------|-----------------------------------|
| Raport D   | eklaracji VAT |                                             |                                       |                                   |
| Nazwa      |               | VAT- test                                   |                                       |                                   |
| 2          |               | 2017                                        |                                       |                                   |
| Miesiąc    |               | 6                                           |                                       |                                   |
| Ked lossin | NID Nahaumi   | Masta 64 and I and an an edge of the second | Weste é é le redis tréistre regen 115 | Wastedé and anions and alloundu   |
| Kod kraju  | NIP Nabywcy   | wartosc podlegająca opodatkowaniu           | wartosc nanoiu trojstronnego OE       | wartosc podlegająca opodatkowaniu |

# Wpisy do księgi głównej na podstawie deklaracji VAT

Przygotuj deklaracje za każdy okres rozliczeniowy (miesiąc lub kwartał). Wszystkie deklaracje są widoczne w liście deklaracji.

| + Nowa deklaracja VAT (Raport dotyczący innych stawek VAT w UE) (XLS) |            |            |             |               |  |  |
|-----------------------------------------------------------------------|------------|------------|-------------|---------------|--|--|
| Opis                                                                  | Od         | Do         | Kwota Netto | Transakcja KG |  |  |
| VAT 7-04-2017                                                         | 2017-04-01 | 2017-06-30 | 1609        | VAT 7-2       |  |  |
| VAT 7-01-2017                                                         | 2017-01-01 | 2017-03-31 | 1879        | VAT 7-1       |  |  |

Po zapisaniu deklaracji program tworzy automatyczny wpis do Księgi Głównej, a zobowiązanie lub należność podatkowa pojawi się na odpowiednim koncie. Możesz zobaczyć wpis do Księgi Głównej poprzez kliknięcie w dostępne pozycje w kolumnie Transakcja KG lub z poziomu już konkretnej deklaracji klikając Transakcja VAT-nr w górnym prawym rogu nad utworzoną deklaracją.

# Płatność podatku VAT

W przypadku płatności podatku VAT z banku, należy zaznaczyć w menu Płatności > Transakcje > Nowa płatność. Należy wybrać rodzaj transakcji: transakcje z dostawcami i wybrać dostawcę: Urząd Skarbowy (Podatek VAT).

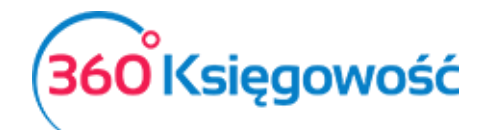

| Rodzaj transakcji            | Data       | Numer dokumentu | Waluta |
|------------------------------|------------|-----------------|--------|
| Rozrachunki z dostawcami $$  | 2017-06-26 |                 | PLN    |
| Dostawcy                     |            |                 |        |
| Urząd skarbowy (podatek VAT) | •          |                 |        |

Rozliczenia podatków i ich kompensaty można dokonywać w menu Płatności > Transakcje > Podatki – Rozliczenia > Nowa płatność. Tu pojawią się wszystkie podatki do zapłaty lub do zwrotu i/lub nierozliczone płatności. Zaznaczamy pole w kolumnie Wybierz, gdy chcemy rozliczyć dany podatek. Suma rozliczeń musi zawsze się równać 0,00.

## Stawki VAT z innych krajów UE

Jeśli operacje gospodarcze używane w Twojej firmie wymagają abyś używał zagranicznych stawek VAT, możesz je dodać przed rozpoczęciem ich używania w menu Ustawienia > Ustawienia finansów > VAT.

Aby wygenerować raport z użycia stawek VAT innych państw, musisz najpierw użyć odpowiednich stawek na dokumentach sprzedaży i zakupu. Podatek od wartości dodanej w innych krajach UE nie jest wykazywany w polskiej deklaracji VAT.

Obok listy deklaracji VAT możesz zobaczyć raport Raport dotyczący innych stawek w UE:

|                               |           |            | ×                                                                                            |
|-------------------------------|-----------|------------|----------------------------------------------------------------------------------------------|
| Raport dotyczący innych stawe | «VAT w UE |            |                                                                                              |
| Od                            |           | Do         | Radzaj VAT                                                                                   |
| 2017-05-01                    | <b>#</b>  | 2017-05-31 | <br>Sprzedaż dóbr wirtualnych do klientów w UE nie podlega VAT.<br>VAT w miejscu pobytu w UE |
|                               |           |            | Otrzymaj Raport                                                                              |

- Sprzedaż dóbr wirtualnych do klientów w UE nie podlega VAT.
- VAT w miejscu pobytu w UE opcja nieaktywna.

Aby uzyskać raport dotyczący użytych stawek VAT przy sprzedaży usług elektronicznych, użyj odpowiedniego raportu, uzupełnij odpowiednie daty oraz kliknij Otrzymaj raport. Lista faktur

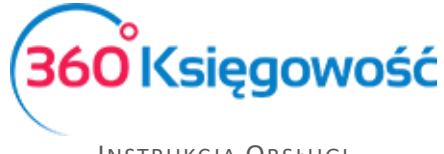

pojawi się w oknie poniżej. Możliwe jest zapisanie raportu do pliku PDF oraz XLS, wystarczy użyć jednej z dwóch ikon w górnym prawym rogu raportu.

## Sprzedaż usług elektronicznych

Dodaj stawkę VAT dla każdego kraju w UE, do którego chcesz sprzedawać usługi elektroniczne dla osób prywatnych nie będących podatnikami VAT. Zrobisz to w menu Ustawienia > Ustawienia finansów > VAT. Dodaj co najmniej jedną kartę Klienta do jednego kraju. Upewnij się, że w karcie Klienta jest uzupełniony kraj.

| Szczegóły Podatku |                        |                               |             | ×             |
|-------------------|------------------------|-------------------------------|-------------|---------------|
| Kod               |                        | Nazwa                         |             |               |
| 21%               |                        | Sprzedaż usług elektronicznyc | h           |               |
| Odniesienie       | Informacja specjalna ( | dotycząca VAT na fakturze     |             |               |
| Kraj              | Stawka VAT             |                               | Zmniejszony |               |
| CZECH REPUBLIC    | -                      | 21,00                         |             |               |
|                   |                        |                               |             | Zapisz Anuluj |

Sprzedaż usług elektronicznych powinna być rejestrowana na oddzielnym koncie przychodów. Dodaj takie Konto w planie kont w menu Ustawienia > Ustawienia finansów > Plan kont.

| Szczegóły konta           |                                         | ×                                 |
|---------------------------|-----------------------------------------|-----------------------------------|
| Kod<br>70124              | Nazwa<br>Sprzedaż usług elektronicznych | Rodzaj konta                      |
| Bilans / Rachunek Wyników | chroner and neuronarider                |                                   |
| - Pozostałe jednostki     | v                                       |                                   |
| VAT                       | Deklaracja VAT                          | Użyte jako typ płatności          |
| 21%                       | Obrót sprzedaży 🗸                       | Nieużywane jako typ płatności 🗸 🗸 |
| Dział                     | Konto Kosztów                           | Projekt                           |
| Bez ograniczeń 🗸          | Bez ograniczeń $\lor$                   | Bez ograniczeń 🗸                  |
| Pokaż na pulpicie         |                                         |                                   |
| Data deklaracji           |                                         |                                   |
| Niezadeklarowane ~        |                                         |                                   |
|                           |                                         | Zapisz Anuluj                     |

Na podstawie nowo stworzonego konta przychodów ze sprzedaży usług elektronicznych utwórz nową pozycję w artykułach, np. "Sprzedaż usług elektronicznych do UE – osoby prywatne". Można to zrobić to w menu Sprzedaż > Produkty i usługi.

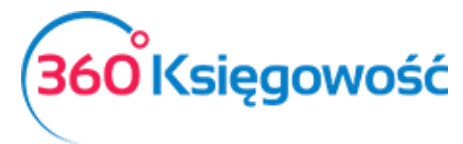

Wybierz konto **70124** – Sprzedaż usług elektronicznych jako konto sprzedaży na karcie oraz odpowiednią stawkę VAT (np. 21% Czechy). Jeżeli prowadzisz sprzedaż do kilku krajów, możesz utworzyć oddzielne usługi dla każdego kraju z inną stawką VAT. W przypadku jednak sprzedaży do kilku krajów tej samej usługi nie trzeba tworzyć nowych usług – wystarczy na fakturze w wierszu z wybraną usługą zmienić stawkę VAT na odpowiednią.

| od                               | N       | azwa                                        |         |                      |          |
|----------------------------------|---------|---------------------------------------------|---------|----------------------|----------|
| Usł.Elektr-UE.Prywat             |         | Usługi elektroniczne do UE - osoba prywatna |         |                      |          |
| odzai                            | A       | stywny w                                    |         |                      |          |
| Usługa                           | ~       | Sprzedaż                                    |         |                      |          |
|                                  |         |                                             |         |                      |          |
| ednostka miary                   | ▼       | ena sprzedaży 0,0000000                     | Rabat % | Ostatnia cena zakupu | 0,000000 |
|                                  |         |                                             |         |                      |          |
| onto sprzedaży                   |         |                                             |         | VAT                  |          |
| 70124 - Sprzedaż usług elektroni | icznych |                                             |         | 21%                  |          |

Konta **22260** i **22262** w planie kont są zarezerwowane dla podatku VAT od sprzedaży usług elektronicznych.

Jeśli firma używa procedury specjalnej systemu MOSS, to musi przygotować wpis do Księgi Głównej, aby przenieść VAT do zapłaty na Konto Podatkowe Urzędu Skarbowego na koniec każdego okresu rozliczeniowego.

|                                                     | Data transakcji                               | Waluta            |        |        |
|-----------------------------------------------------|-----------------------------------------------|-------------------|--------|--------|
|                                                     | 2017-06-26                                    | PLN               |        |        |
|                                                     | Numer                                         | Kwoty             |        |        |
|                                                     | 1                                             | Brak podatku      |        | ~      |
|                                                     | Dokument                                      | Kopiuj opis wiers | za     |        |
| Konto                                               | Opis transakcji                               | Winien            | Ма     |        |
| 22260 - Sprzedaż usług elektronicznych              | Sprzedaż usług elektronicznych                |                   | 237,60 | 0,00   |
| 22262 - Podatek do zapłacenia (usług elektronicznyc | Podatek do zapłacenia (usług elektronicznych) |                   | 0,00   | 237,60 |
|                                                     |                                               | Razem             | 237,60 | 237,60 |

Płatność rozliczamy w menu Płatności > Nowa płatność (Bank lub kasa). Wybieramy rodzaj transakcji Rozliczenia z dostawcami, a jako dostawcę wybieramy Urząd Skarbowy.

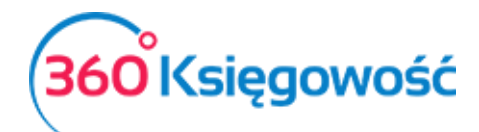

| Nazwa Banku                     |         |                 | Saldo            |              |                              |
|---------------------------------|---------|-----------------|------------------|--------------|------------------------------|
| Kompensata podatków             |         |                 |                  |              | 532,12                       |
| Data                            |         | Numer dokumentu |                  |              |                              |
| 2017-06-30                      |         | 1               |                  |              |                              |
| Opis                            | Kwota   | Do zapłaty      | Termin płatności | Wybierz      | Klient / Dostawca 🖉 🔎        |
| Podatek do zapłacenia (usług e  | 237,60  | 0,00            | 2017-07-25       | $\checkmark$ | Urząd skarbowy (podatek VAT) |
| Przedpłata 3 Rozliczenia z urzę | -237,60 | -29,40          | 2017-06-23       | $\checkmark$ | Urząd skarbowy (podatek VAT) |
|                                 |         |                 |                  | Kwota        | 0,00                         |

Jeśli firma zarejestrowana jest jako płatnik podatku VAT i wypełnia obowiązki deklaracji VAT w kraju odbiorcy sprzedanej usługi, to nie należy wprowadzać zapisu do KG. W tym przypadku należy zaznaczyć, że VAT płacony jest na podstawie płatności z banku "inne rozchody" i należy wybrać Konto **22260**.

### Stawki VAT

Wszystkie stawki podatku VAT możesz zobaczyć w menu Ustawienia > Ustawienia finansów > VAT.

| Dane Firmy     | Ustawi                                   | enia Ogólne         |            | Ustawier    | nia Finansów | Usta                     | wienia Pozostałe |     |
|----------------|------------------------------------------|---------------------|------------|-------------|--------------|--------------------------|------------------|-----|
|                |                                          |                     |            | VAT         |              |                          |                  |     |
| Dodaj nowy     | Dodaj nowy Edytuj Usuň                   |                     |            |             |              |                          |                  | XLS |
| Kod            | Nazwa                                    | Odniesienie         | Konto Sprz | Konto Koszt | Konto Sprze  | Konto zakupu opodatkowan |                  |     |
| 0%             | 0% - Stawka VAT                          |                     | 22200      | 22100       |              |                          |                  |     |
| 23%            | 23% - Stawka VAT                         |                     | 22200      | 22100       | 22240        | 22140                    |                  |     |
| 5%             | 5% - Stawka VAT                          |                     | 22220      | 22100       | 22240        | 22140                    |                  |     |
| 8%             | 8% - Stawka VAT                          |                     | 22210      | 22100       | 22240        | 22140                    |                  |     |
| NP             | Nie podlega  Sprz. poza terytorium kraju |                     | 22200      | 22100       |              |                          |                  |     |
| -              | Nie podlega opodatkowaniu                |                     | 22200      | 22100       |              |                          |                  |     |
| Marża 23%      | Opodatkowanie marży 23%                  |                     | 22200      | 22100       |              |                          |                  |     |
| Marża 8%       | Opodatkowanie marży 8%                   |                     | 22210      | 22100       |              |                          |                  |     |
| VAT-7 poz. 14  | Specj.VAT-podatnikiem jest nabywca       |                     | 22200      | 22100       | 22240        | 22140                    |                  |     |
| VAT-7 poz. 13, | Specj.VAT-podatnikiem jest nabywca       | Odwrotne obciążenie | 22200      | 22100       | 22240        | 22140                    |                  |     |
| 24%            | Sprzedaż usług elektronicznych           |                     | 22260      | 22260       |              |                          |                  |     |
| ŚT 23%         | Środek Trwały - stawka 23%               |                     | 22200      | 22130       | 22240        | 22140                    |                  |     |
| ŚT 8%          | Środek Trwały - stawka 8%                |                     | 22210      | 22130       | 22240        | 22140                    |                  |     |
| zw 50%         | VAT naliczony 50%                        |                     | 22200      | 22100       | 22240        | 22140                    |                  |     |
| Import         | VAT naliczony dot. importu towarów       |                     | 22240      | 22140       |              |                          |                  |     |
| zw             | Zwolnienia                               |                     | 22200      | 22100       |              |                          |                  |     |

Możesz dodać stawkę podatku VAT klikając

w menu VAT.

Wypełnij wymagane pola karty i zapisz nową stawkę VAT. <u>360 Księgowość</u>

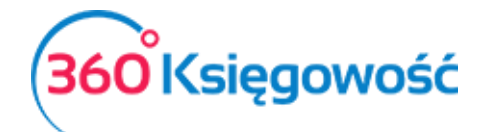

|                             | ×                                |
|-----------------------------|----------------------------------|
| VAT                         | Nazwa                            |
|                             | •                                |
| Dodatkowy tekst na fakturze | Odniesienie do prawa podatkowego |
| -                           |                                  |
|                             | Dodaj (Anuluj)                   |

Jeśli Twoja firma używa na fakturach różnych stawek VAT, dodaj stawki VAT z różnymi odnośnikami do aktów prawnych. Możesz wybrać daną stawkę VAT na fakturze, zgodną z wymogami prawa. Odniesienie do aktu prawnego będzie widoczne na fakturze przy stawce VAT.

#### WAŻNE !!

Podatek VAT w 360 Księgowość jest powiązany z kontami Księgi Głównej, które już istnieją w systemie**. Kiedy dodasz nową stawkę VAT, nie zakładaj nowego konta podatkowego w planie kont**. Kiedy dodasz nową stawkę VAT, program sam dostosuje konto bazując na podstawie wybranego rodzaju stawki VAT.

|                                    | ×                                |
|------------------------------------|----------------------------------|
| VAT                                | Nazwa                            |
| 1                                  | <b>v</b>                         |
| 0% - Stawka VAT                    | Odnjeglanja do prawa podstkowego |
| Specj.VAT-podatnikiem jest nabywca | ounesiene do prava podarkovego   |
| Sprzedaż usług elektronicznych     |                                  |
| VAT naliczony 50%                  | Dodaj Anuluj                     |
| Zwolnienia                         | 22210 22100 22240 22140          |